2022/2/22 1.0版

## 目次

- <u>メールアドレスの設定(登録・変更)</u>
- 相手にファイルを送信する
- <u>相手(学外者など)からファイルを送信してもらう</u>

## ■ メールアドレスの設定(登録・変更)

※ 本サービスを利用するためには、事前にメールアドレスの登録が必 要です。アカンサスポータルの画面右上の「設定」-> 「転送用メー ルアドレス設定」に移動して設定を行ってください。

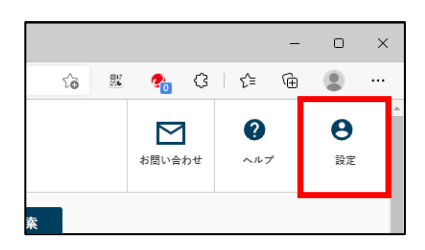

- 転送用メールアドレス設定が既にある場合 -> 「編集」-> 「パスワード再設定用(他サービス でも使用)」->「する」に設定 -> 画面一番下の「この内容で保存」をクリック
- 転送用メールアドレス設定がない場合 -> 「転送用メールアドレスを追加」-> 「パスワード再設定用(他サービスでも使用)」-> 「する」に設定 -> 画面一番下の「この内容で保存」をクリック
- ※ 登録(変更)を反映させるために、メールアドレスを登録(変更)後、全てのブラウザを一度閉じて、
   再度 KAINS FileSender にログインしてください。。

## ■ 相手にファイルを送信する

KAINS FileSender( https://send.kains.kanazawa-u.ac.jp/ )にアクセスし、ログオンボタンをクリッ クします。

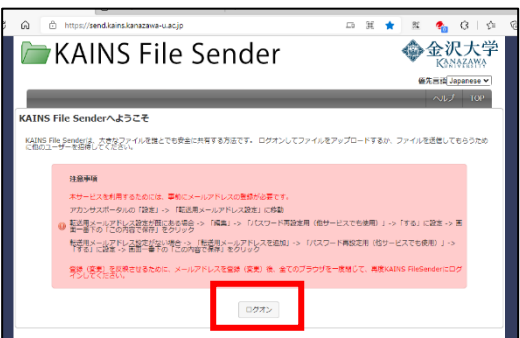

|                                                                                                    | <ul> <li>※注 一度の送信における最大ファイルサイズは 5GB まで<br/>(ファイル数は 30 まで)</li> <li>送信数の制限はありませんが、1 人で最大 10GB まで利用できます<br/>(有効期限が切れると利用可能容量が元に戻ります)</li> <li>ハルブ サービス利用条件 TOP</li> <li>れました。残りは9.9 GBです。</li> <li>ッグ&amp;ドロップしてください</li> </ul>                                             |
|----------------------------------------------------------------------------------------------------|----------------------------------------------------------------------------------------------------|
| すべてクリア ファイル  送信者:  ② ファイル暗号化 パスワード  中し訳ありませんが、パスワードが短すぎます  □ パスワードを生成  □ パスワードの表示/非表示  ▲ ファイル暗号化はエンドツーエンドです。ファイルはWebブラウザで 暗号化されます。パスワードは保存されないため、暗号化パスワードはあな たが受信者に送信してくたさい。 ▲ ファイル暗号化は、送信者剤でも多信者剤でもあなたのブラウザもし | (または、「ファイルを選択」をクリックしてファイルを選択)<br>を選択<br>「有効期限: 2022/03/04<br>「有効期限切れになったときに通知を受ける<br>ダウンロード時に通知を受ける<br>ダウンロード時に通知を受ける<br>ダウンロードするためにKU-SSO認証を必要とする<br>④ 有効期限は最大 10 日間まで設定できます。<br>有効期限切れ時や相手のダウンロード時にメールで通知を受けた<br>い場合はチェックを入れてください。<br>KU-SSO 認証を必要とするにチェックを入れた場合は、ダウンロー |
| (はナパイスのパフォーマシスに大きな影響を与えます。<br>4GBU/Dの暗号化プアイルは、Webブラウザの制限によりダウンロードできない場合があります。 ③「ファイルの暗号化」をチェックすると、ダウンロード時に指定したパスワードの入力が必要になります「パスワードを生成」をチェックすると、自動でパスワードが生成されます                                               | ドする際に KU-SSO 認証が必要となります。<br>送信<br>⑤ 設定が終わりましたら「送信」をクリック<br>利用条件に同意をしないと送信することができません。                                                                                                    |

送信が完了すると、画面にダウンロードリンクが表示されますので、送信したい相手にメール等で伝え てください。

パスワードを設定した場合はパスワードも伝えてください(ダウンロードとは違う手段で伝えてください)。

|                                                               | 成功         | 0                                                            | ×   | ード済る |
|---------------------------------------------------------------|------------|--------------------------------------------------------------|-----|------|
|                                                               | $\bigcirc$ | アップロードが完了しました                                                |     | 平地   |
| ±<br>10<br>10<br>10<br>10<br>10<br>10<br>10<br>10<br>10<br>10 |            | ダウンロードリンク:                                                   |     |      |
| の利用                                                           |            | https://send.kains.kanazawa-u.ac.jp/?s=download&token=:<br>§ |     |      |
|                                                               |            |                                                              | 閉じる |      |
|                                                               |            |                                                              |     |      |

相手がダウンロードリンクをクリックした際の動作は以下になります。

「ダウンロードするために KU-SSO 認証を必要とする」にチェックを入れた場合は、以下の画面になりま すので、KU-SSO 認証を行ってください。

| × +                                                                                |                                                                                            |                                                          |                                             |
|------------------------------------------------------------------------------------|--------------------------------------------------------------------------------------------|----------------------------------------------------------|---------------------------------------------|
|                                                                                    | INS File Sender                                                                            | ◆金沢大学                                                    |                                             |
|                                                                                    |                                                                                            | 低处时¥A1149<br>優先言語[Japanese ▼]                            |                                             |
| タウンロード                                                                             | ノッキガナンコードナネルトーはパーロの存在キニュナイギャット                                                             |                                                          |                                             |
|                                                                                    | イルセンリンビート 9 SLOULISKU-SSUBBLETT CCLEV。<br>グオン                                              |                                                          |                                             |
|                                                                                    |                                                                                            |                                                          |                                             |
|                                                                                    |                                                                                            |                                                          | •                                           |
|                                                                                    |                                                                                            |                                                          |                                             |
| https://send.kains.kanazawa-u                                                      | u.ac.jp/?token=9d6l                                                                        | 5                                                        |                                             |
| 🗁 KAINS Fi                                                                         | le Sender                                                                                  | *                                                        | 金沢大学<br>Kanazawa                            |
|                                                                                    |                                                                                            |                                                          | 優先言語 Japanese ✔                             |
| ダウンロード                                                                             |                                                                                            |                                                          |                                             |
| ファイルをクリックしてデータをダウンロー<br>度にダウンロードできます。ダウンロードし                                       | -ドし、コンピュータで復号してください。 すべて<br>たファイルをクリックして解凍し、個々のファイル                                        | のファイルを単一の圧縮アーカイン<br>ルにアクセスしてください。                        | ブ(.zip)ファイルとしてー                             |
| ☑ 復号されたデータを保存されたファイルレリが少なくて済むため、より大きなファイルレせん。お使いのブラウザはこの機能をサポーは、このオブションのチェックを外して、再 | に直接ストリーミングします。復号されたデータを<br>をダウンロードできます。残念ながら、この機能は<br>トしているため、デフォルトで有効になっています<br>試行してくたさい。 | ファイルに直接ストリーミングする<br>すべてのWebブラウザでサポート<br>。暗号化されたファイルのダウン[ | ると、コンピュータのメモ<br>されているわけではありま<br>コードが失敗した場合に |
| 送信者:                                                                               |                                                                                            |                                                          |                                             |
| 有効期限:2022/03/04                                                                    |                                                                                            |                                                          |                                             |
| サイズ:314.2 kB                                                                       |                                                                                            |                                                          |                                             |
| ↓ 🗹 すべてのファイルを選択し、アー                                                                | -カイブとしてダウンロードする                                                                            | _                                                        |                                             |
| C top.svg                                                                          | 152.2 kB                                                                                   |                                                          | <b>メ</b> ダウンロード                             |
|                                                                                    | ファイルは個別または、一括ダウ                                                                            | ンロード可能です                                                 |                                             |
| 🗹 logo.svg                                                                         | 162 kB                                                                                     | L                                                        | 🍒 ダウンロード                                    |
|                                                                                    | 選 <mark>択したファイルをアーカイブとしてグウンロ</mark>                                                        | <u>ドできま</u> す                                            |                                             |
|                                                                                    | 📩 単一ファイル(.zip)としてダウンロ                                                                      | - H                                                      |                                             |
|                                                                                    |                                                                                            |                                                          |                                             |
|                                                                                    |                                                                                            |                                                          |                                             |

「ファイルの暗号化」にチェックした場合は、ダウンロード時にパスワードの入力が聞かれます。

|     | パスワードを入力      | ×            |
|-----|---------------|--------------|
| P 1 | □パスワードの表示/非表示 |              |
|     |               | <br>OK ≠ヤンセル |
| Į   | 162           | кв           |

## ■ 相手(学外者など)からファイルを送信してもらう

KAINS FileSenderのアップロードは本学ユーザのみ可能ですが、相手(学外者など)からファイルを送信してもらうことも可能です。KAINS FileSender にログインして、「ゲスト」タブを選択します。

| KAINS File Sender                                                                                                    | <b>金沢大学</b><br>Kanazawa   |
|----------------------------------------------------------------------------------------------------|---------------------------|
|                                                                                                    | 優先言語 Japanese ✔           |
| アップロード ゲスト マイ転送 管理                                                                                                    | ヘルプ サービス利用条件 TOP          |
| 「「ウチャーを使用することで、他の人があなたにファイルを送信できるようになります。<br>ノ、ウチャーを作成するには、メールアドレスを入力し、[ノ、ウチャーの送信]を選択します。<br>ノ、ウチャーを使用するためのリンクの記載されたメールが、受信者に送信されます。 |                           |
| 送信者:有効期限: 202                                                                                                    | 2/03/04                   |
| 宛先: 受信者のメールアドレスを入 グストオプショ                                                                                                    | >                         |
| 件名 (オプション): 作成された転送:                                                                                                    | オプション                     |
| メッセージ (オプション):                                                                                                    | コン レーン<br>別れになったときに通知を受ける |
| ☑ ダウンロ-                                                                                                    | - ド時に通知を受ける               |
|                                                                                                    | - ドするためにKU-SSO認証を必要とする    |
| ▶ バウチャーを送信                                                                                                    |                           |
|                                                                                                    | マップロード冬件を設定します            |
| リRLを送付します。                                                                                                    |                           |
| イユーザのメールアドレスを記載してください(最大 20 作成日                                                                                                    | 有効期限 アクション                |
|                                                                                                    |                           |
| ゲストの転送 「バウチャーを送信」をクリッ                                                                                                    | 2                         |
| ● 転送ID ゲスト 受信者     します。                                                                                                    | ダウンロード 有効期限 アクション         |
| 転送はありません                                                                                                    |                           |
|                                                                                                    | これ以上のレコートはありません。          |
|                                                                                                    |                           |

相手には以下の内容のメールが送付されます。「バウチャーリンク」をクリックしてもらいます。

| 差出人 KAINS File Sender <support@kains.kanazawa-u.ac.jp> 章<br/>件名 KAINS File Sender: test</support@kains.kanazawa-u.ac.jp> | 5 返信 5 全員に返信 > → 転送 戸 アーカイブ 3 迷惑マークを付ける 前 削除 その他 > 1665 |
|----------------------------------------------------------------------------------------------------|---------------------------------------------------------|
| 返信为                                                                                                    |                                                         |
| 利用者様、                                                                                                    |                                                         |
| <u>KAINS File Sender</u> へのアクセスには、以下のバウチャ-<br>アップロードし、1グループの人がダウンロードでき                                                   | ーをご利用ください。このバウチャーを使用して、1セットのファイルを<br>るようにすることができます。     |
|                                                                                                    | バウチャーの詳細                                                |
| バウチャー <u>1</u><br>発行者                                                                                                    |                                                         |
| パウチャー <u>https://send.kains.kanazawa-u.ac.jp/?s=uploa</u><br>リンク                                                         |                                                         |
| 無効化日 2022/03/04                                                                                                    |                                                         |
| takusng@kenroku.kanazawa-u.ac.jpからの個人的なメッ                                                                                | セージ:                                                    |
| test                                                                                                    |                                                         |
| 以上、よろしくお願いいたします。<br>KAINS File Sender                                                                                    |                                                         |
| このメールを翻訳する: <u>https://send.kains.kanazawa-u.ac</u>                                                                      | c.jp/?s=translat2                                       |
|                                                                                                    |                                                         |

リンクをクリックすると以下のように「相手にファイルを送信する」と同じアップロード画面が表示さ れます。あとは「相手にファイルを送信する」と同じ動作になります。

※ 相手は通知や KU-SSO 認証のオプションを変更することはできません。

※ <u>アップロード URL は一度のみ有効です。</u>

| C 😡 🖞 https://send.kains.kanazav | v                                                                                                    | P to 🕱 🔮                                                                   | (}   ☆                     | Ð                    |                              |
|----------------------------------|----------------------------------------------------------------------------------------------------|----------------------------------------------------------------------------|----------------------------|----------------------|------------------------------|
| 🗁 KAINS File                     | Sender                                                                                                    |                                                                            | 金沢大<br>Kônôzay             | ;学<br>₩              |                              |
|                                  |                                                                                                    | で<br>ヘルプ                                                                   | 先言語 Japanes<br>サービス利用条     | e ▼1<br>(#           |                              |
|                                  | ここにファイルをドラッグ&ドロッフ                                                                                                    | プします                                                                       |                            |                      |                              |
| すべてクリア                           | ファイルを選択                                                                                                    |                                                                            |                            |                      |                              |
| 送信者:<br>□ ファイル暗号化                | <ul> <li>有効期限: 20</li> <li>20</li> <li>21</li> <li>22</li> <li>23</li> <li>45</li> <li>24</li> <li>25</li> <li>25</li> <li>26</li> <li>27</li> <li>27</li> <li>28</li> <li>29</li> <li>20</li> <li>20</li></ul> | )22/03/04<br>別切れになったときに通知を受ける<br>コード時に通知を受ける<br>コードするためにKU-SSO認証を必要と       | 9 a                        |                      |                              |
| □ はい、サービスの利用条件に同意します [表示         | (非表示]                                                                                                    | 成功                                                                         |                            |                      |                              |
|                                  | 🔥 送信                                                                                                    | ○ アップロードが完了しました<br>氏<br>KAINS File Senderをご系<br>ードをできるようになって<br>イルを送信できます。 | :<br>川用いただきありが<br>いる場合には、ア | 「とうございます<br>ップロードリン・ | 。ゲストが複数のアップロ<br>クを再度使用して他のファ |
| L                                | 洋信畑下後の方って                                                                                                    |                                                                            | 6.                         |                      | 閉じる                          |
|                                  | メールアドレスで URI                                                                                                    | 」が通知されます。                                                                  | U .                        |                      |                              |

相手がアップロード後、以下のメールが届きます。 ダウンロードリンクをクリックしてファイルをダウ ンロードしてください。

※ 相手がファイルを暗号化した場合はパスワードを相手から教えてもらう必要があります。

| 差出人 KAINS File Sender <support@kains.kanazawa-u.ac.jp> ★<br/>件名 KAINS File Sender: ファイルがダウンロードできます<br/>宛先</support@kains.kanazawa-u.ac.jp> | 5 返信 → 転送 壺 アー | カイブ 逸 迷惑マークを付ける | 前除 その他 ✓     17:17 |  |
|----------------------------------------------------------------------------------------------------|----------------|-----------------|--------------------|--|
| 利用者様、                                                                                                    |                |                 |                    |  |
| 次のファイルをKAINS File Senderに                                                                                                    | アップロードしまし      | 、た。あなたにはその      | コンテンツを             |  |
| ダウンロードする権限が与えられています:                                                                                                    |                |                 |                    |  |
| トランザクションの詳細                                                                                                    |                |                 |                    |  |
| ファイル KAINSFileSenderManual_v1.0.pdf (574.4 kB)                                                                                             |                |                 |                    |  |
| この日以降 2022/03/04                                                                                                    |                |                 |                    |  |
| 無効                                                                                                    |                |                 |                    |  |
| ダウンロー https://send.kains.kanazawa-u.ac.jp/?s=download&t                                                                                    |                |                 |                    |  |
| ドリンク                                                                                                    |                |                 |                    |  |
| 以上、 よろしくお願いいたします。<br>KAINS File Sender                                                                                                    |                |                 |                    |  |